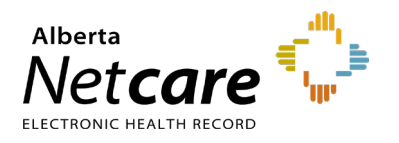

This Quick Reference document provides instructions on how to create a favourites list for prescriptions in Pharmaceutical Information Network (PIN).

- 1 Add a New Rx
  - a Search and select the patient.
  - **b** Select the **NEW Rx** button.

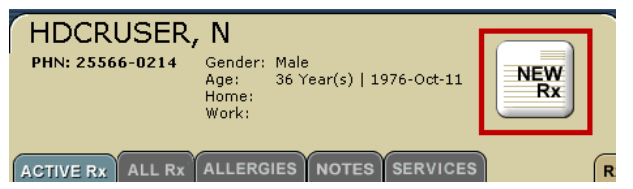

# Simple, Variable or Adjust as Directed Prescriptions

### 2 Complete the Rx Information

- **a** Complete the prescription for the patient.
- **b** If the formula is one that will be used frequently, click the **Favourite** check box when creating your prescription.
- **c** Proceed with the regular prescription process.
- d This 'favourite' medication and its **Sig** Instruction is now saved in your Favourites.

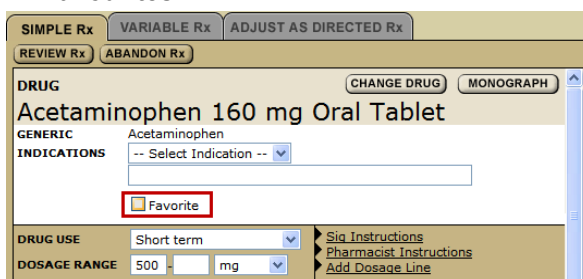

### 3 Use Saved 'Favourites'

To use a saved prescription:

- a Click the "Favourites" tab.
- b Select the medication and Sig Instruction you are interested in.
- c Click the Create Rx button.

NOTE The Favourites tab will not appear if you have not created and saved any favourite formulas or medications.

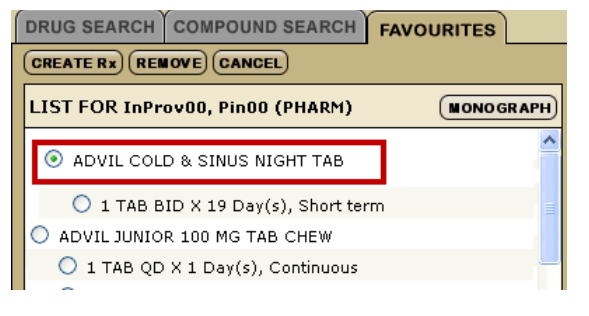

## **Compound Prescriptions**

- 4 Add a New Compound
  - a Search and select the patient.
  - **b** Select the "**NEW Rx**" button.
  - c Enter the prescription name into the 'Save As field.
  - d Click the "Favourites" check box.
  - This compound prescription is now saved in the Compound Search tab (*not* in the Favourites tab, which is for Simple, Variable or Adjust as Directed Prescriptions).

| (REVIEW Rx) (ABANDON Rx) |                                 |             |
|--------------------------|---------------------------------|-------------|
| COMPOUND DETAIL          |                                 | CHANGE DRUG |
| canesten                 | with 2% hydrocortisone          |             |
| NAME                     | Canesten-hc2%                   |             |
| COMPOUND<br>DETAILS      | canesten with 2% hydrocortisone |             |
| SAVE AS                  | Canesten-hc2%                   | ✓ Favorite  |
| ROUTE                    | Topical                         |             |
| FORM                     | CREAM                           |             |
| INDICATIONS              |                                 |             |
| DRUG USE                 | Short term 💙                    |             |

### 5 Use a Saved 'Compound'

To use a saved compound prescription:

- a Click the "Compound Search" tab.
- **b** Select the compound you are interested in.
- c Click the "Create Rx" button.

| DRUG SEARCH COMPOUND SEARCH FAVORITES |
|---------------------------------------|
| COMPOUND SEARCH RESULTS               |
| ○ canacort                            |
| • Canesten-hc2%                       |
| O HC compound 300mg                   |
| 🔘 paul ismo                           |
| CREATE RX CUSTOM COMPOUND RX CANCEL   |

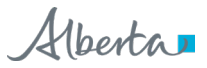